## TP1 : Introduction en Linux et rappels de C

**Exercice 1:** Dans cet exo nous allons explorer l'interaction avec Linux *en ligne de commande*. Utiliser la commande man est fortement conseillé!

1. Connectez-vous sur votre machine, lancez un "terminal virtuel" (xterm ou terminal) et tapez pwd. Qu'est-ce que celà vous indique? Tapez ensuite cd .. et encore une fois pwd. Où vous trouvez-vous? Pour revenir dans votre répertoire "maison" (*home directory*), tapez cd (sans arguments).

Pour répondre aux questions de ce point, vous pouvez ouvrir une fenêtre avec votre répertoire d'accueil et naviguer dans celui-ci, en parallèle avec les commandes données dans le terminal.

- 2. Listez le contenu du répertoire maison, avec la commande 1s, ainsi que le contenu du répertoire parent de votre répertoire maison et celui du répertoire racine (/). Changez de répertoire dans le répertoire "racine" / (root). Affichez les entrées dans ce répertoire.
- 3. Lancez en exécution un éditeur de texte (kedit ou gedit ou kwrite ou emacs), en tapant le nom du programme et <enter>. Est-ce qu'on peut encore lancer de commandes dans le terminal? Tapez CTRL-C dans le terminal que se passe-t-il? Lancez le même éditeur en exécution maintenant en rajoutant le & à la fin du nom du programme, avant le <enter> y a-t-il une différence?
- 4. Créez, avec mkdir, dans votre répertoire maison, le sous-répertoire progimp. Créez un sous-répertoire tp1 dans le répertoire progimp. Créez aussi un fichier dans ce répertoire en utilisant un éditeur de texte. Trouvez la taille des fichiers créés, avec la commande ls -1. Expérimentez d'autres options de la commande ls, trouvées dans la page du manuel de la commande, que vous pouvez afficher avec man rm.
- 5. Supprimez les fichiers et répertoires que vouz avez créé (sauf le tp1) en utilisant la commande rm. Pour comprendre son fonctionnement et les options qu'on peut lui passer en ligne de commande, lire la page du manuel de rm avec la commande man rm.

**Exercice 2:** Transcrivez les deux programmes suivants à l'aide d'un éditeur de texte, puis compilez-les, exécutez-les et confirmez le fonctionnement discuté en TD. Utilisez le compilateur gcc.

| <pre>#include<stdio.h></stdio.h></pre> | <pre>#include<stdio.h></stdio.h></pre> |
|----------------------------------------|----------------------------------------|
| main(){                                | main(){                                |
| int a=1000;                            | char a=100;                            |
| char b;                                | int b;                                 |
| b=a;                                   | b=a;                                   |
| $printf("a=%d\nb=%d\n",a,b);$          | $printf("a=%d\nb=%d\n",a,b);$          |
| }                                      | }                                      |

Pour rappel, l'option -o nomdefichier de gcc vous permet de donner le nom voulu à votre exécutable. Pour lancer en exécution l'exécutable, placez-vous (à l'aide de cd) dans le répertoire où se trouve l'exécutable, puis lancez-le en tapant ./nomdelexecutable.

**Exercice 3:** Écrivez un programme C qui lit un octet et affiche ses bits, un par ligne, compilez-le, corrigez les érreurs et vérifiez son fonctionnement correct.

*Rappel :* L'opérateur / calcule le quotient d'une division entière, l'opérateur % calcule le module d'une division entière et l'opérateur de décalage de bits est le >>.

## Exercice 4:

- Écrire une fonction C qui prend en paramètre une chaîne de caractères et renvoie la taille de la chaîne. (Pour rappel : la fin d'une chaîne de caractères est marquée par un octet de valeur 0).
- Écrire un programme C qui lit une chaîne de caractères (avec scanf format %s ou avec gets), et affiche chaque caractère composant cette chaîne et son code ASCII (sous la forme caractère i = ..., code ascii = ...). Le programme devrait utiliser la fonction écrite au point précédent.

**Exercice 5:** (Si le temps le permet) Transcrivez les programmes créés pour les exos 3 et 5 de la feuille de TD1, compilez-les, lancez-les en exécution et vérifiez leur fonctionnement.